Beacon Hill Academy

High Arcal Drive, Sedgley, Dudley, West Midlands, DY3 I BP T: 01902 677754 E: helpline@beaconhillacademy.org.uk W: www.beaconhillacademy.org.uk Principal: Sukhjot Dhami

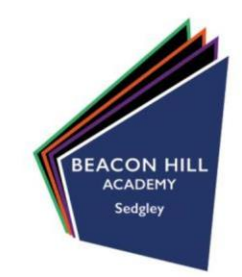

12/11/21

Dear Parents/Carers,

#### Re: Year 11 Virtual Parent/Carer Subject Evening

I am writing to provide you with information regarding our forthcoming Year II parent/carer virtual subject meetings which will be carried out via video call on **Thursday 9th December 2021 16:00** – 18:30. You will be able to book your appointments for this from **Monday 15th November 2021.** 

Registering and logging into our parents' evening booking system is simple and it is easy to use. You can use a smartphone, tablet, computer or laptop to do this. To access the system please go to:

#### https://beaconhillacademy.schoolcloud.co.uk

Once on our booking system home page, enter the details requested to login. From here you will be able to book your appointments with your child's teachers. A guide on how to do this is included overleaf. Please book your appointments early to avoid any disappointment relating to availability and times. We do request that all parents/carers make and attend these appointments as they are critical to supporting your child through the remainder of their school life.

When attending the appointments, simply log into the booking system via your device a few minutes before your first appointment and there will be a box at the top which says join appointment. From here, all your appointments will change at the allotted times and our staff will be waiting to discuss your child's progress in the different subject areas.

Thank you in advance for booking your appointments and attending our virtual parent/carer subject evening. We hope you find it useful and informative.

Yours faithfully, Mrs H Shingler Assistant Principal

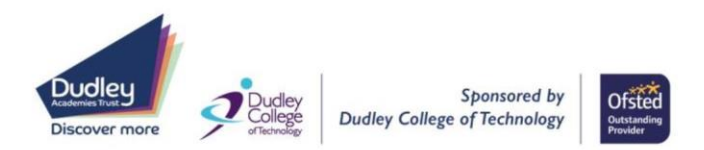

| Title                                        | First Name             | Sumame                            |  |  |  |  |  |
|----------------------------------------------|------------------------|-----------------------------------|--|--|--|--|--|
| Mrs •                                        | Rachael                | Abbot                             |  |  |  |  |  |
| Email                                        |                        | Confirm Email                     |  |  |  |  |  |
| rabbol4@gmail.com                            |                        | rabbol4@gmail.com                 |  |  |  |  |  |
| rabbol4@gmail.                               | om                     | rabbol4@gmail.com                 |  |  |  |  |  |
| rabbol4@gmail.<br>itudent's De<br>First Name | om<br>tails<br>Surname | rabbet4@gmal.com<br>Date Of Birth |  |  |  |  |  |

#### Parents' Evening This parents' evening is an opportunity to meet your child trucker Reare enter the school via the main entrance and sign is at reception. Click a date to continue: Toursday, 16th March Open for bookings Finday, 17th March Open for bookings > Finday, 17th March Open for bookings > Finday, 17th March Open for bookings > Finday, 17th March Open for bookings >

# Choose Booking Mode Select how you'd like to book your appointments using the option below, and then hit Next. • Automatic Automatically book the best possible times based on your availability Omanual Choose the time you would like to see each teacher Menual Choose the time you would like to see each teacher

| there | is a teacher you do n | ot wish to | see, please untick them    | before you continue. |
|-------|-----------------------|------------|----------------------------|----------------------|
| en /  | Abbot                 |            |                            |                      |
| ~     | Mr J Brown<br>SENCO   |            | Mrs A Wheeler<br>Class 11A |                      |
|       |                       |            |                            |                      |

| he following ap<br>he Accept butto | pointments have been rea<br>n at the bottom. | served for two min | utes. If you're happy wi | th them, please choose |
|------------------------------------|----------------------------------------------|--------------------|--------------------------|------------------------|
|                                    | Teacher                                      | Student            | Subject                  | Room                   |
| 17:10                              | Mr J Sinclair                                | Ben                | English                  | E6                     |
| 17:25                              | Mrs D Mumford                                | Ben                | Mathematics              | M2                     |
| 17:45                              | Dr R Monamara                                | Andrew             | French                   | L4                     |

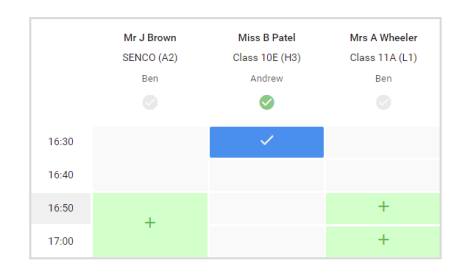

# Step I: Login

Fill out the details on the page then click the *Log In* button. A confirmation of your appointments will be sent to the email address you provide.

# Step 2: Select Parents' Evening

Click on the date you wish to book. Unable to make all of the dates listed? Click I'm unable to attend.

# Step 3: Select Booking Mode

Choose Automatic if you'd like the system to suggest the shortest possible appointment schedule based on the times you're available to attend. To pick the times to book with each teacher, choose Manual. Then press Next. We recommend choosing the automatic booking mode when browsing on a mobile device.

# **Step 4: Choose Teachers**

If you chose the automatic booking mode, drag the sliders at the top of the screen to indicate the earliest and latest you can attend. Select the teachers you'd like to book appointments with. A green tick indicates they're selected. To de-select, click on their name.

# Step 5a (Automatic): Book Appointments

If you chose the automatic booking mode, you'll see provisional appointments which are held for 2 minutes. To keep them, choose Accept at the bottom left.

If it wasn't possible to book every selected teacher during the times you are able to attend, you can either adjust the teachers you wish to meet with and try again, or switch to manual booking mode (Step 5b).

# Step 5b (Manual): Book Appointments

Click any of the green cells to make an appointment. Blue cells signify where you already have an appointment. Grey cells are unavailable.

To change an appointment, delete the original by hovering over the blue box and clicking *Delete*. Then choose an alternate time.

You can optionally leave a message for the teacher to say what you'd like to discuss, or raise anything beforehand.

Once you're finished booking all appointments, at the top of the page in the alert box, press *click here* to finish the booking process.

| <u>.</u>   | Frank 11 Delay                                                                                                    | Tauri 11 Delgest Bendag<br>Angeneterin han rend to term |        |            | eredes 13th April 🗠 |  |
|------------|----------------------------------------------------------------------------------------------------|---------------------------------------------------------|--------|------------|---------------------|--|
|            | · · · · ·                                                                                                    | 1                                                       |        |            |                     |  |
| -          | This parents' energy is for pupils to your 11. Planet order the solution in the start extension and follow the<br>signature for Marci and orders the energy testing planet instrumy is example in the trans-solution can pack |                                                         |        |            |                     |  |
|            |                                                                                                    | Teacher                                                 | Index  | Ratigon    | Rent                |  |
|            | (1949.)                                                                                                    | M-28teet                                                | Bert . | Marco.     | .8                  |  |
|            | 10.00                                                                                                    | wasternian                                              | 891    | angent.    |                     |  |
|            | 15.15                                                                                                    | M. Chicker                                              | ALC: N | topian     |                     |  |
|            | 15.32                                                                                                    | the standard                                            | Ball.  | pasters.   | -                   |  |
| postores a | 15:35                                                                                                    | Mari 7 Barian                                           | andre. | University | 40                  |  |
| 220,000    | 1533                                                                                                    | Man . Summer                                            | and an | house      | -                   |  |

# Step 6: Finished

All your bookings now appear on the My Bookings page. An email confirmation has been sent and you can also print appointments by pressing *Print*. Click *Subscribe to Calendar* to add these and any future bookings to your calendar.

To change your appointments, click on Amend Bookings.